# Tune Up

**Specific Operating Power Range:** GSM850 Band: Power Class 1: Power Contorl Level 5 +33dBm +0.3dB/-0.3dB Power Contorl Level 6 +31dBm +2.0dB/-2.0dB +29dBm +2.0dB/-2.0dB Power Contorl Level 7 Power Contorl Level 8 +27dBm +2.0dB/-2.0dB +25dBm +2.0dB/-2.0dB Power Contorl Level 9 Power Contorl Level 10 +23dBm +2.0dB/-2.0dB Power Contorl Level 11 +21dBm +2.0dB/-2.0dB Power Contorl Level 12 +19dBm +2.0dB/-2.0dB +17dBm +2.0dB/-2.0dB Power Contorl Level 13 Power Contorl Level 14 +15dBm +2.0dB/-2.0dB Power Contorl Level 15 +13dBm +2.0dB/-2.0dB Power Contorl Level 16 +11dBm +2.0dB/-2.0dB +9dBm +2.0dB/-2.0dB Power Contorl Level 17 Power Contorl Level 18 +7dBm +2.0dB/-2.0dB Power Contorl Level 19 +5dBm +2.0dB/-2.0dB GSM1900 Band: Power Class 1; Power Control Level 0 +30dBm +2.0dB/-2.0dB Power Control Level 1 +28dBm +3.0dB/-3.0dB Power Control Level 2 +26dBm +3.0dB/-3.0dB Power Control Level 3 +24dBm +3.0dB/-3.0dB Power Control Level 4 +22dBm +3.0dB/-3.0dB Power Control Level 5 +20dBm +3.0dB/-3.0dB Power Control Level 6 +18dBm +3.0dB/-3.0dB Power Control Level 7 +16dBm +3.0dB/-3.0dB Power Control Level 8 +14dBm +3.0dB/-3.0dB Power Control Level 9 +12dBm +4.0dB/-4.0dB Power Control Level 10 +10dBm +4.0dB/-4.0dB Power Control Level 11 +8dBm +4.0dB/-4.0dB Power Control Level 12 +6dBm +4.0dB/-4.0dB Power Control Level 13 +4dBm +4.0dB/-4.0dB Power Control Level 14 +2dBm +5.0dB/-5.0dB Power Control Level 15 +0dBm +5.0dB/-5.0dB

Note; Effective radiation efficiency is -3.7dB

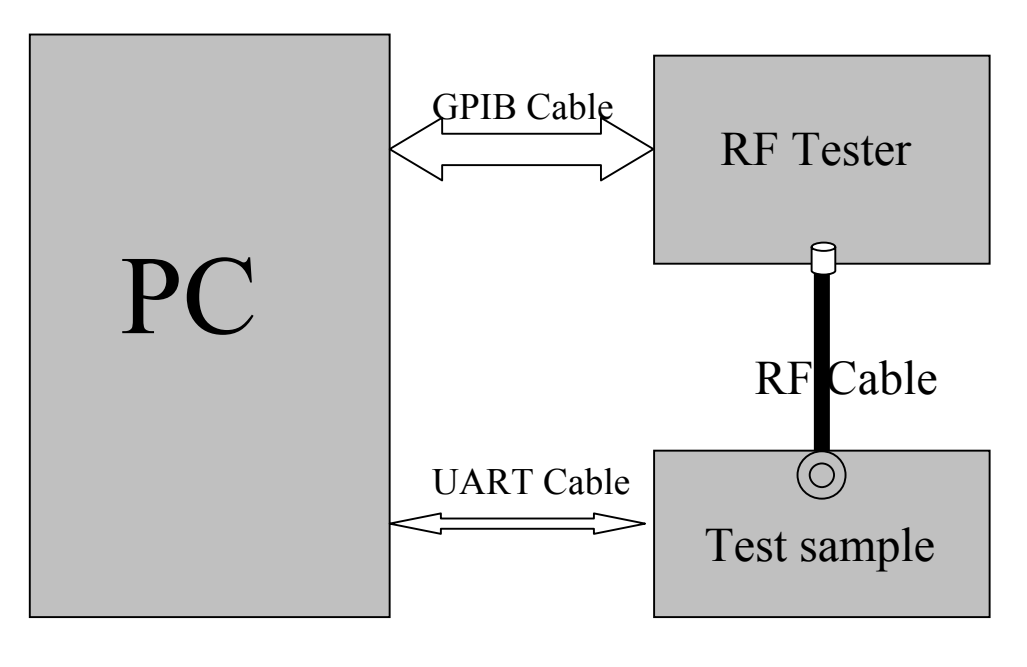

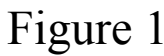

#### 1 Adjustment of RF Output Power:

- (1) The equipment setup as shown in Figure 1.
- (2) Operation of PC adjusts equipment.
- (3) Use RF Engineering Tools at PC side.

Select GSM850 Band:

- 1) Set GSM850 Band.
- 2) Set ARFCN: 190
- 3) TX ON.
- 4) Adjust the power to 32.4dBm (+1.0dB/-1.0dB, Power control level: PCL=5) by PA DAC value.
- 5) Repeat 4) for 15 times, and adjust the power level to 30.5, 28.8, 27, 25, 23, 21, 19, 17, 15, 13, 11, 9, 7, 5.
- 6) Make 16 Ramp-Up/Ramp-Down data from the adjustment value of (5) and (6).

7) Data of 5) and 6) is writen to flash memory.

#### Select PCS1900 Band:

- 1) Set PCS Band.
- 2) Set ARFCN: 661.
- 3) TX ON.
- 4) Adjust the power to 29.0 dBm (+2.0dB/-2.0dB, Power control level: PCL=0) by PA DAC value.
- 5) Repeat 4) for 15 times, and adjust the power level to 27.5, 26, 24, 22, 20, 18, 16, 14, 12, 10, 8, 6, 4, 2, 0.
- 6) Make 16 Ramp-Up/Ramp-Down data from the adjustment value of (5) and (6).
- 7) Data of 5) and 6) is writen to flash memory.

#### 2 Adjustment of oscillation frequency of VCXO:

- (1) The equipment setup as shown in Figure 1.
- (2) Use Crystal AFC Control Tools to Set CapID and AFC DAC value.

#### (3) Set Band=GSM850,Set ARFCN=190,Set PCL=12.

- 1) Set AFC DAC=4096, fixed. (Check that Vafc=1.4V).
- 2) Set CapID=0, and verify that frequency error >>10KHz.
- 3) Set CapID=63, and verify that frequency error <<-10KHz.
- If the above 3 items are verified, then change CapID value to make frequency error be closed to 0 Hz as possible, record this CapID value.
- Set CapID value got from step 4), then change AFC DAC value to make frequency error be closed to 0 Hz as possible, record this AFC DAC value.
- 6) Download the CapID value and AFC DAC value to flash memory.

#### 3 Adjustment of RX Sensitivity:

- (1) Select GSM850 Band:
  - 1) Set BCCH level:-85dBm;ARFCN:128.
  - 2) Test sample make a call to connect RF Tester..
  - 3) Set TCH level:-106dBm.
  - 4) Measure BER II error at TCH ARFCN:128, 190, 251.
  - 5) Tuen up the RX matching cricuit to make sure  $BER\,II\!<\!2\%$  at each ARFCN.

#### (2) Select PCS Band:

- 1) Set BCCH level:-85dBm;ARFCN:512.
- 2) Test sample make a call to connect RF Tester..
- 3) Set TCH level:-106dBm.
- 4) Measure BER II error at TCH ARFCN: 512, 661, 810.
- 5) Tuen up the RX matching cricuit to make sure  $BER\,II\!<\!\!2\%$  at each ARFCN.

## 2 2.2 Product Information-BT

| Product                     | GSM mobile phone                                              |
|-----------------------------|---------------------------------------------------------------|
| Trade Name                  | unnecto                                                       |
| Model Number                | U-710-2                                                       |
| Series Number:              | N/A                                                           |
| Description of Differences: | N/A                                                           |
| Power Supply                | DC 5V by AC/DC adapter 100-240V~50/60Hz<br>DC 3.7V by battery |
| Frequency Range             | 2402MHz -2480MHz                                              |
| Modulation Type             | FHSS                                                          |
| Antenna Type:               | Internal Fixed                                                |
| Channel Spacing:            | 1MHz                                                          |
| Channel Number              | 79(CH Low: 2402MHz, CH Mid: 2441MHz, CH High: 2480MHz)        |
| Temperature Range           | -20°C ~ 50°C                                                  |

2.

### 2.2 Product Information

| Description:                  | GSM MOBILE PHONE                                               |
|-------------------------------|----------------------------------------------------------------|
| Model Name:                   | U-710-2                                                        |
| Series Number:                | N/A                                                            |
| Model Difference description: | N/A                                                            |
| Power Supply:                 | DC 5V by AC/DC adapter 100~240V 50/60Hz                        |
|                               | DC 3.7V by Lithium-ion Battery                                 |
| Frequency Range:              | 2412MHz – 2462MHz                                              |
| Number of Channels:           | IEEE 802.11b/g mode: 11 Channels                               |
| Modulation Technique:         | IEEE 802.11b mode: DSSS (1, 2, 5.5 and 11 Mpbs)                |
|                               | IEEE 802.11g mode: OFDM (6, 9, 12, 18, 24, 36, 48 and 54 Mpbs) |
| Antenna Gain:                 | 0dBi                                                           |
| Temperature Range:            | -20°C ~ +50°C                                                  |

### NOTE:

1. For a more detailed features description about the EUT, please refer to User's Manual.